# Corso FAD

## "Progetti di cura e di vita nella comunità: il Budget di Salute"

#### Istruzioni per l'iscrizione

Il processo di iscrizione al corso FAD "Progetti di cura e di vita nella comunità: il Budget di Salute" è articolato nelle seguenti fasi:

#### 1. Creazione del proprio account sulla piattaforma (se non già creato in precedenza)

- o Accedere alla piattaforma https://www.eduiss.it
- o Cliccare su "Crea un account" https://www.eduiss.it/login/signup.php
- o Compilare tutti i campi obbligatori
- Alla domanda "Appartieni a una professione sanitaria ECM?"
  - se si risponde "Sì" indicare a seguire la professione e disciplina ECM a cui di appartiene e indicare a seguire l'iscrizione al proprio Albo/Ordine/Colleggio professionale di riferimento
  - se si risponde "No" si apre un nuovo campo "Professione" dove indicare la propria professione come di seguito indicato

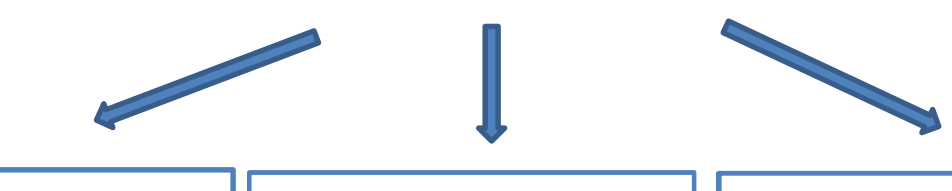

**1** Se sei un "Assistente sociale" iscritto al CNOAS 2 Se sei un "Operatore di supporto in ambito sanitario (OSS, OTA, ecc.)"

Selezionare dal menù a tendina: "Assistente sociale"

Selezionare dal menù a tendina: "Operatore di supporto in ambito sanitario (OSS, OTA, ecc.)"

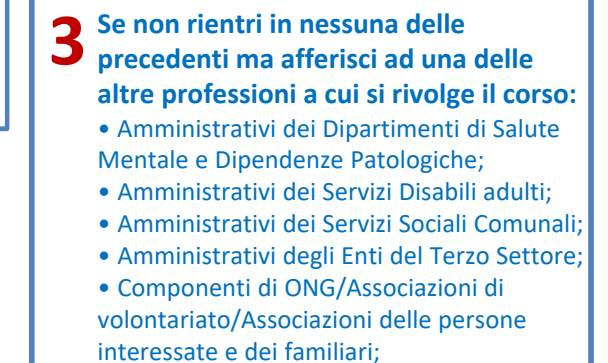

Selezionare dal menù a tendina: "Altro"

- una volta compilata la scheda in tutti i campi obbligatori si riceverà una mail all'indirizzo di posta elettronica indicato (NO INDIRIZZO PEC)
- completare la registrazione sulla piattaforma seguendo le istruzioni fornite nella mail. ATTENZIONE:
  controllare anche la casella di posta indesiderata; se il link non è attivo, copiarlo nella barra degli indirizzi
  del browser (non in quella di ricerca) e cliccare su invio ATTENZIONE! Per essere iscritti al Corso FAD è
  necessario passare alla fase successiva

### 2. Iscrizione al Corso FAD a partire dal 12 maggio 2022

- o accedere a https://www.eduiss.it inserendo le proprie credenziali nella finestra di login
- se già in possesso di un account su questa piattaforma verificare di aver inserito nel proprio profilo la professione corretta tra quelle sovraelencate
- accedere alla sezione Catalogo formativo -> "Corsi disponibili Professionisti Area sanitaria e Assistenti sociali" e cliccare sul link "Progetti di cura e di vita nella comunità: il Budget di Salute" cliccare su "Iscrivimi"
- Come **primo step all'interno del corso** troverai un ulteriore modulo di Profilazione obbligatorio per poter proseguire nel corso

**Importante!** Prima di iniziare il corso è fortemente consigliato consultare la "Guida del partecipante" e le "FAQ" del corso.